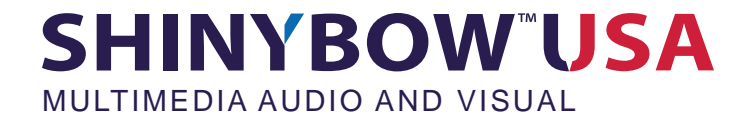

# Serial To Ethernet Converter INSTRUCTION MANUAL

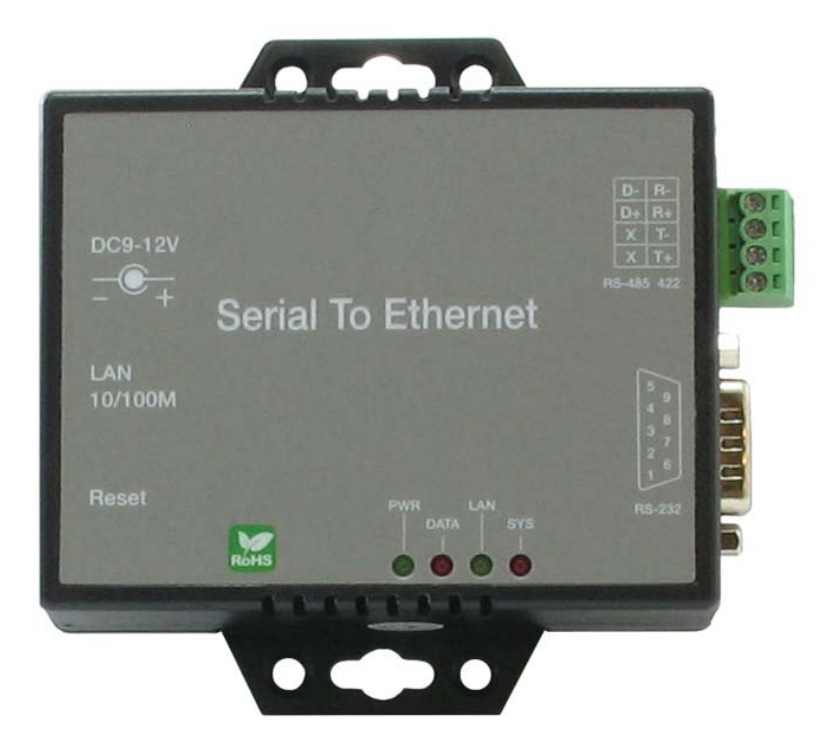

MODEL : EP132 Serial To Ethernet Converter

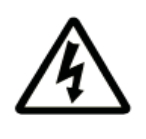

## SAFETY INFORMATION

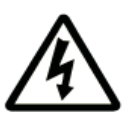

- 1. Save the carton and packing material even if the equipment has arrived in good condition. Should you ever need to ship the unit, use only the original factory packing.
- 2. Read all documentation before operating your equipment. Retain all documentation for future reference.
- 3. Follow all instructions printed on unit chassis for proper operation.
- 4. Do not spill water or other liquids into or on the unit, or operate the unit while standing in liquid.
- 5. Make sure power outlets conform to the power requirements listed on the back of the unit.
- 6. Do not use the unit if the electrical power cord is frayed or broken. The power supply cords should be routed so that they are not likely to be walked on or pinched by items placed upon or against them, paying particular attention to cords and plugs, convenience receptacles, and the point where they exit from the appliance.
- 7. Always operate the unit with the AC ground wire connected to the electrical system ground. Precautions should be taken so that the means of grounding of a piece of equipment is not defeated.
- 8. Mains voltage must be correct and the same as that printed on the rear of the unit. Damage caused by connection to improper AC voltage is not covered by any warranty.
- 9. Power down & disconnect unit from mains voltage before making connections.
- 10. Never hold a power switch in the "ON" position.
- 11. Do not use the unit near stoves, heat registers, radiators, or other heat Producing devices.
- 12. Do not block fan intake or exhaust ports. Do not operate equipment on a surface or in an environment which may impede the normal flow of air around the unit, such as a bed, rug, carpet, or completely enclosed rack. If the unit is used in an extremely dusty or smoky environment, the unit should be periodically "blown free" of foreign matter.
- 13. Do not remove the cover. Removing the cover will expose you to potentially dangerous voltages. There are no user serviceable parts inside.
- 14. Do not drive the inputs with a signal level greater than that required to drive equipment to full output.
- 15. Non-use periods. The power cord of equipment should be unplugged from the outlet when left unused for a long period of time.
- 16. Service Information Equipment should be serviced by qualifier service personnel when:
  - A. The power supply cord or the plug has been damaged.
  - B. Objects have fallen, or liquid has been spilled into the equipment.
  - C. The equipment has been exposed to rain
  - D. The equipment does not appear to operate normally, or exhibits a marked change in performance
  - E. The equipment has been dropped, or the enclosure damaged.

#### **IMPORTANT SAFETY INSTRUCTIONS**

To insure the best from this product, please read this manual carefully. Keep it in a safe place for future reference.

To reduce the risk of electric shock, do not remove the cover from the unit. No user serviceable parts inside. Refer servicing to qualified personnel. To reduce the risk of fire, do not expose the unit to rain, water or excessive moisture.

Do not force switched or external connections.

When moving the unit disconnect the serial port connections first then the power cable and finally the interconnecting cables to other devices. Do not attempt to clean the unit with chemical solvents or aerosol cleaners, as this may damage the unit. Use a clean dry cloth. Installation of this unit should be in a cool dry place, away from sources of excessive heat, vibration, dust, moisture and cold.

## TABLE OF CONTENTS & INTRODUCTION

|                                      | 3  |
|--------------------------------------|----|
| OVERVIEW                             | 4  |
| FEATURES AND SPECIFICATIONS          | 5  |
| CONVERTER DESCRIPTION                | 6  |
| WIRING ARCHITECTURE                  | 8  |
| CONVERTER CONFIGURATION              | 9  |
| CONTROLLER STATUS                    | 12 |
| CONTROLLER SETUP                     | 13 |
| CONTROLLER UPDATED                   | 16 |
| SELF-TESTING                         | 17 |
| APPENDIX - PIN OUTS AND CABLE WIRING | 21 |

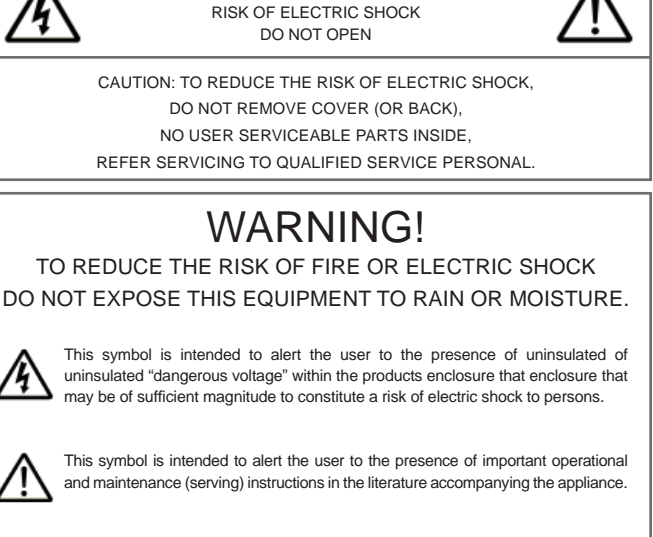

CAUTION

To prevent electric shock do not use this (polarized) plug with an extension cord, receptacle or other outlet unless the blades can be fully inserted to prevent blade exposure. To prevent electric shock, match wide blade of plug to wide slot, fully insert.

### INTRODUCTION

We are providing new ways of connecting serial devices to Local Area Network (LAN) or Wide Area Network (WAN). EP132 TCP/IP converter designed to operate serial ports over 10/100M Ethernet networks. The data transmitted via TCP/IP protocol. Therefore control is available via Ethernet, Intranet and Internet. EP132 TCP/IP converter packaged in plastic case well suited for industrial environments. All serial ports operate in common RS-232 mode, industrial RS-422 and RS-485 modes configuration.

EP132 TCP/IP converter series is low-cost, high performance design. By careful selecting high quality with competitive prices components in the world, EP132 makes network connectivity possible with affordable cost for virtually all kinds of serial devices.

#### The following topics are covered in this chapter:

- Overview
- Package Checklist
- Block Diagram
- Product Features
- Product Specifications

## OVERVIEW

EP132 TCP/IP converter designed to make your serial devices Internet ready instantly. 8051 Series of EP132 TCP/IP converter makes ideal choice for connecting your RS-232 or RS-422/485 serial devices—such as PLCs, meters and sensors—to IP-based Ethernet LAN, making possible for your software to access serial devices anywhere and anytime over local LAN or the Internet.

8051 Series converters ensure the compatibility of network software that uses standard network API (Winsock or BSD Sockets) by providing TCP Server Mode, TCP Client Mode, and UDP Mode. 8051 Series' Virtual COM driver, software that works with COM port can be set up to work over TCP/IP network in no time. This excellent feature preserves your software investment and let you enjoy the benefits of networking your serial devices instantly. 8051 Series converters support manual configuration via the handy web browser console and many protocols including TCP, IP, UDP, HTTP, DHCP, ICMP, and ARP. They are the best solution to network your serial devices.

### **PACKAGE CHECKLIST 8**

8051 products are shipped with the following items:

- EP132 TCP/IP converter
- Power Adaptor (Input :120VAC 60Hz 200mA) (Output :9VDC 500mA)
- Users Guide & Software CD

NOTE: Notify your sales representative if any of the above items are missing or damaged.

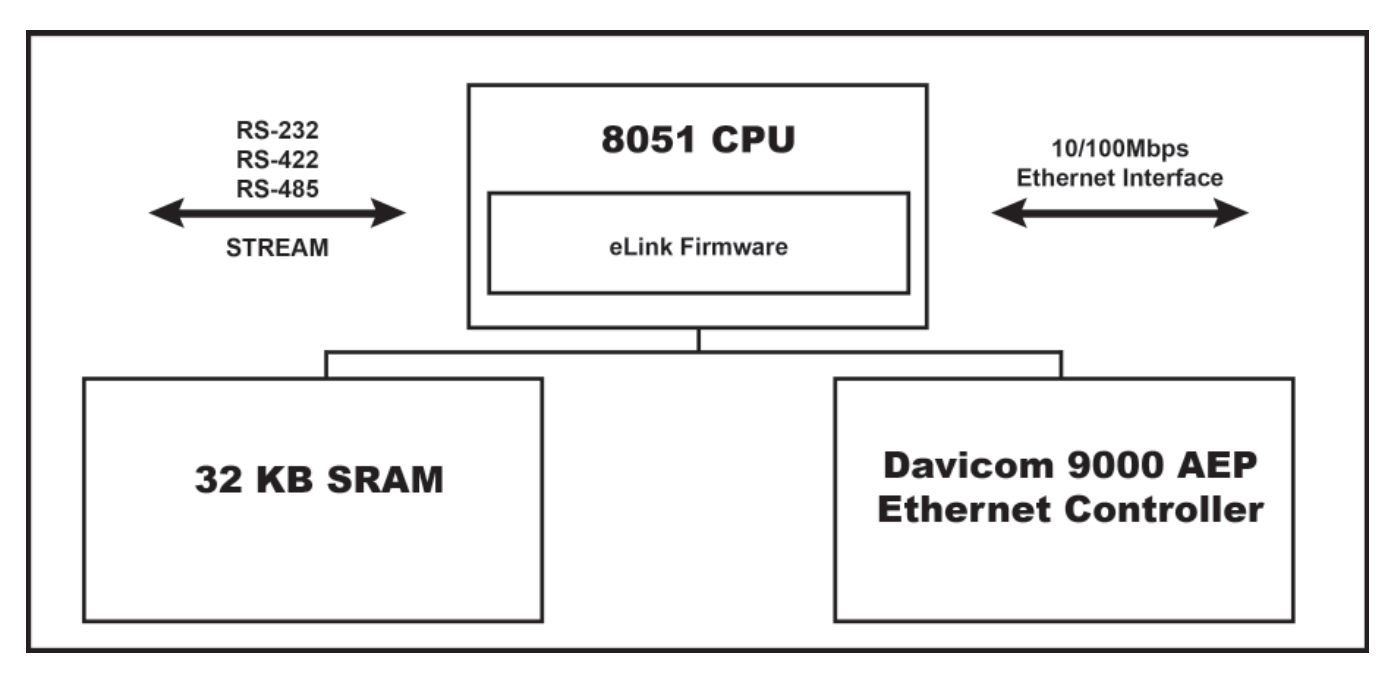

### **BLOCK DIAGRAM**

Low-cost devices usually are equipped with low speed processors and limited memories. In reality, they are neither having the capability nor practicality to manage complicated network TCP/IP protocols. 8051 Series is low cost while providing high performance network solution by converting data stream between network TCP/IP and popular serial port signals. In stead of processing TCP/IP packets directly, devices need only deal with those interface signals, which greatly simplifies the complexity of TCP/IP network in linkage.

## FEATURES & SPECIFICATIONS

## FEATURES

### Data Conversion between RS-232/422/485 and Ethernet

Convert serial device (RS-232, RS-422, RS-485) data/signal into the TCP/IP packet data/signal and send them out with the Ethernet data stream or convert the TCP/IP packet data/signal into serial device data/signal.

Dynamic IP Configuration

Support DHCP client mode, simplifying network address configuration and management.

Dual LAN Speed

Support 10/100 Mbps Ethernet, auto-detected.

Server / Client Dual Modes

8051 Series can be configured as network server or network client. In the client mode, it can be installed network which protected by NAT router or firewall, without need of real IP address.

Web-based Setup

Parameters setup based on HTTP protocol by using standard browsers (IE and Netscape). No special software would be required.

- Built-in Security Control
  - Protected setup the password to prevent intruders.
- Firmware Remote Update
  Firmware can be updated directly via Ethernet network to keep up with latest network standards.

## **SPECIFICATIONS**

- CPU : 8-bits 8051 , 36.864 MHz
- RAM : 32K Bytes SRAM
- ROM : 64 K Bytes
- Ethernet
  - Port Type : RJ-45 Connector
  - Speed : 10 /100 M bps ( Auto Detecting )
  - Protocol : ARP, IP, ICMP, UDP, TCP, HTTP, DHCP
  - Mode : TCP Server ,TCP Client , UDP
  - Setup : HTTP Browser Setup (IE & Netscape), RS-232 Console
  - Security : Setup Password
  - Protection : Built-in 1.5KV Magnetic Isolation
- Serial Port
  - No. of Ports : RS-232 / RS-422/RS-485 x 1 Port
  - Port Type : DB9 male
  - Speed : 300 bps~115.2k bps
  - Parity : None , Odd , Even
  - Data Bit : 7 , 8
  - Stop Bit : 1 , 2
  - RS-232 Signals : Rx , Tx , GND , RTS , CTS , DTR , DSR , DCD
  - RS-422 Signals : Rx+ , Rx- , Tx+ , Tx- (Surge Protection)
  - RS-485 Signals : Data+ , Data- (Surge Protection)
  - Built-in RS-422/RS-485 Terminal Resistor
- 15KV ESD for all signal
- Watch Dog Function
- Firmware On-line Updated Via Ethernet
- Power : Input : DC 9 12 V
- LED Lamp : PWR (Green)
- DATA (Red-Blink during data transferring and receiving) / LAN (Red) / SYS (Red-Blink)
- Environment : Operating Temperature: 32°F~122°F (0°C~50°C)
- Storage Temperature: 14°F~158°F (-10°C~70°C)
- Dimensions : 3.3"(W)x3"(D)x1"(H)
- Weight : .2 lbs
- RoHS : Compliant with RoHS
- Regulatory Approvals : EMC : FCC Class A, CE Class A
- Warranty : 1 year

## CONVERTER DESCRIPTION

PRODUCT PANEL VIEWS

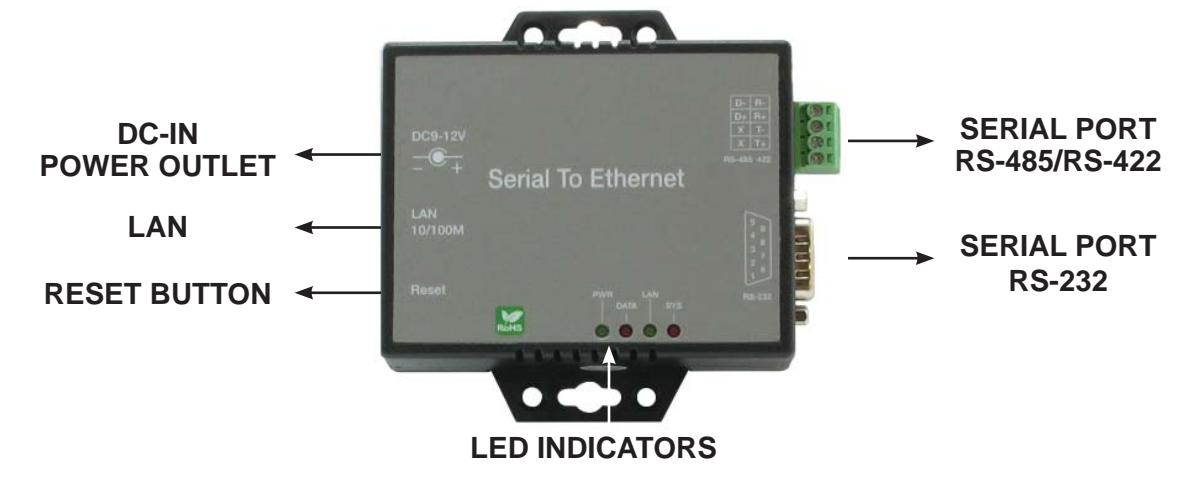

**LEFT SIDE** 

#### POWER SUPPLY

The EP132 TCP/IP converter powered by single 9~12V DC(Inner positive/outer negative) power supply and 500mA of current. A suitable power supply adapter part of the packaging. Connect power line to power outlet at right side of EP132 TCP/IP converter and put the adapter into socket. If the power properly supplied the **"PWR"** green color LED will blink each time in one second.

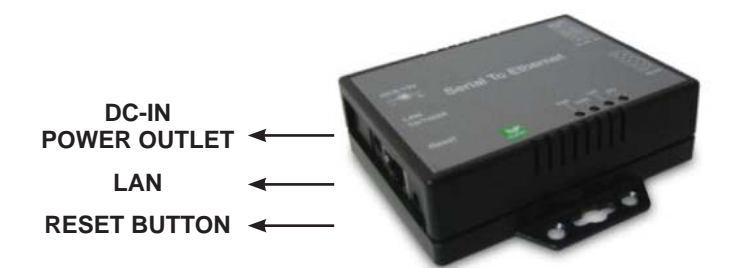

#### LAN PORT

The connector for network is usual RJ45. Simply connect to your network switch or Hub. When the connection made, the LAN LED indicator will light. When data traffic occurs on the network, red DATA LED indicator will blink during data transferring and receiving.

#### **RESET BUTTON**

Press button then turn on the power and waiting for 3 seconds. Converter will reset to factory default.

#### **RIGHT SIDE**

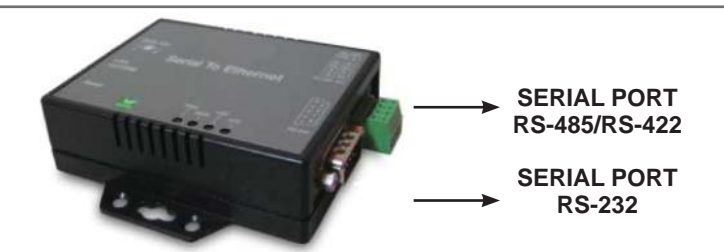

### SERIAL I/O PORT OF RS-232/RS-422/RS-485

Connect the serial data cable between converter and serial device. Follow the parameter setup procedures to configure the converter (see the following chapters).

## LED INDICATORS

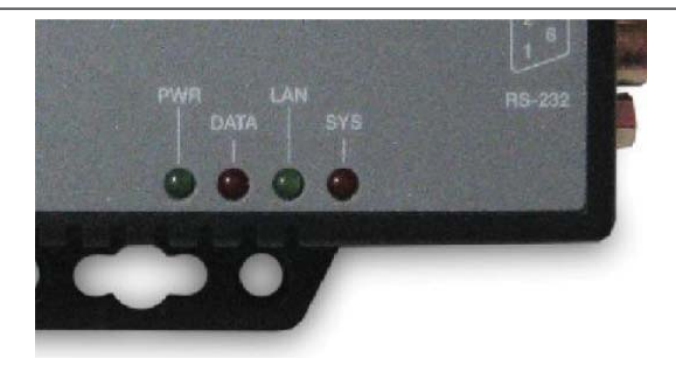

SYS "Red LED" : Power indicator (When power on, LED will flash each time in one second.)

LAN "Green LED" : On-line indicated (When converter is link to LAN then LED will keep on.) 100M- Green LED / 10M- Red LED

DATA "Red LED" : Data sending & receiving indicator (When data is sending and receiving to network, LED will blink.)

PWR "Red LED" : Power indicator (When power on, LED will light all the time.)

## WIRING ARCHITECTURE

#### **RS-232 WIRING ARCHITECTURE**

| RS-232 WIRING   | Convertor       |  |
|-----------------|-----------------|--|
| RX<br>TX<br>GND | TX<br>RX<br>GND |  |

#### RS-232 (RTS/CTS) WIRING

| Serial Device | <u>Converter</u> |
|---------------|------------------|
| RX            | TX               |
| ТХ            | RX               |
| GND           | GND HUB HUB      |
| RTS           | CTS CTS          |
| CTS           | RTS              |

#### RS-232 (RTS/CTS, DSR / DTR) WIRING

| Serial Device | <u>Converter</u> |
|---------------|------------------|
| RX            | TX               |
| ТХ            | RX               |
| GND           | GND HUB HUB      |
| RTS           | CTS              |
| CTS           | RTS              |
| DTR           | DSR              |
| DSR           | DTR              |
|               |                  |

## **RS-422 / RS-485 WIRING ARCHITECTURE**

| RS-422 WIRING |                  |  |
|---------------|------------------|--|
| Serial Device | <u>Converter</u> |  |
| T +           | R+               |  |
| Τ-            | R - HUB HUB      |  |
| R +           |                  |  |
| R -           | T-               |  |
|               |                  |  |
| RS-485 WIRING |                  |  |
| Serial Device | <u>Converter</u> |  |
| D +           | D+               |  |
| D -           | D - HUB          |  |
|               |                  |  |

When you finish the steps mentioned above and LED indicators as shown, installed converter correctly. You can use Setup Tool "**ETM. exe**" to setup the IP Address.

For proceed the advanced parameters setup, please use web browser (IE or Netscape) to continue the setting detailed.

## CONVERTER CONFIGURATION

#### INITIAL IP CONFIGURATION

When setting up your converter for first time, the first thing you should do is configure the IP address. This chapter introduces the method to configure the device server's IP address. For more details about network settings, see "Web Console Configuration" (In the next sub section).

For quickly and easier to start, we suggest you to reference "Quick Installation Guide" manual.

The following topics are covered in this chapter:

- Device Management Utility
- Menu "View"
- Menu "Config"

### DEVICE MANAGEMENT UTILITY OF ETM

On PC we provide Device Management Utility named ETM.exe which is executable program in Windows 32 bit environments. ETM Setup Tool used to detect and setup the installed converters. It uses UDP broadcast packets to query and configure converters on the network.

When you activate tool, it will detect existence of the installed converters and depict the converters' status such as IP address, Subnet Mask, MAC Address and Device ID (see Figure 3.1).

If your computer OS is Windows XP version which means "WINDOWS Firewall" function in OS activated. However ETM.exe wouldn't detect the converter's IP address, therefore you have to temperately disable "WINDOWS Firewall" function. After finishing the parameters settings, you can restart "WINDOWS Firewall" function.

Due to the nature of broadcast UDP packets, ETM has following characteristics:

- Broadcast packets aren't limited by subnet. Even if IP address of the converters and computer running ETM do not belong to the same subnet, it still works fine.
- Broadcast packets can not pass routers. ETM can only used to monitor devices with computer running ETM in the same segment of local area network.

| Ethernet Manage |             |                   |          |
|-----------------|-------------|-------------------|----------|
| w Config        |             |                   |          |
| IP Address      | Subnet Mask | MAC Address       | Device I |
| 192.168.0.10    | 255.255.0.0 | 00-01-3D-70-CD-E9 | 1        |
|                 |             |                   |          |
|                 |             |                   |          |
|                 |             |                   |          |
|                 |             |                   |          |
|                 |             |                   |          |
|                 |             |                   |          |
|                 |             |                   |          |
|                 |             | Devices det       | ected 1  |

(Figure 3.1)

#### MENU "VIEW"

### View -> Refresh F5

Refresh the status. ETM will send another query to get updated information (see the Figure 3.2).

Note: Always run the "View-> Refresh" after any data change.

| w Config    |             |                   |        |    |
|-------------|-------------|-------------------|--------|----|
| afresh FS   | Subnet Mask | MAC Address       | Device | ID |
| ot Al+Enter | 255.255.0.0 | 00-01-3D-70-CD-E9 | 1      |    |
|             |             |                   |        |    |
|             |             |                   |        |    |
|             |             |                   |        |    |
|             |             |                   |        |    |
|             |             |                   |        |    |
|             |             |                   |        |    |
|             |             |                   |        |    |
|             |             |                   |        |    |
|             |             |                   |        |    |
|             |             |                   |        |    |
|             |             |                   |        |    |

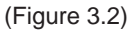

View -> Exit Alt+F4 Exit from the program (see Figure 3.2).

### MENU "CONFIG"

Config -> IP Address (see Figure3.3)

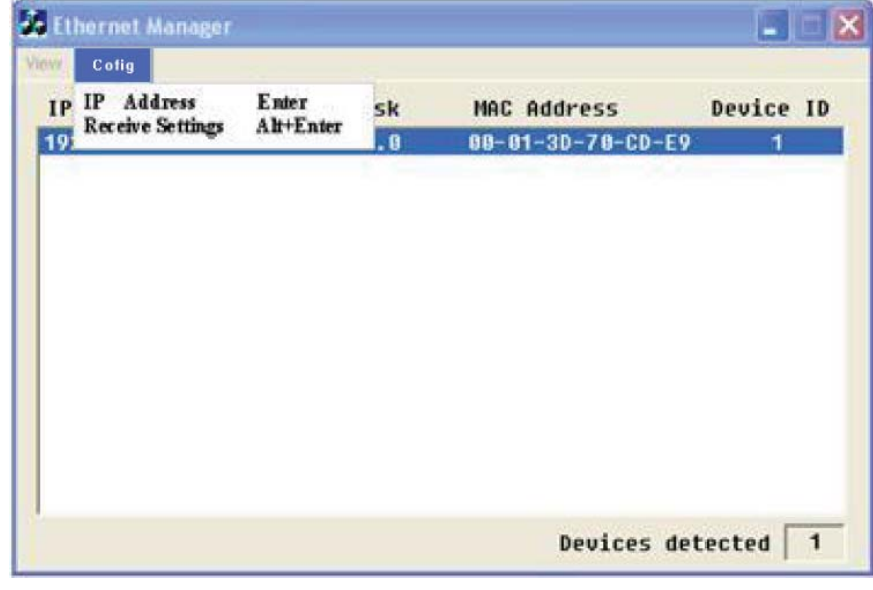

(Figure 3.3)

Press ENTER or select [IP Address] in the [Config] menu, dialog will be shown (see Figure 3.4).

Note: Because ETM uses broadcast UDP packets, for sake of security, it allows configuration **only when device's setup password** is empty.

| Set IP AddressIP Address192.168.0.10Subnet Mask255.255.0.0Cancel | 2.168.0.10 | Subnet<br>255.25   | Mask    | MAC AC<br>00-01- | Idress<br>3D-78-CD-E9 | Device I |
|------------------------------------------------------------------|------------|--------------------|---------|------------------|-----------------------|----------|
| Subnet Mask 255.255.0.0 Cancel                                   | Set IP /   | Address<br>Address | 192.168 | .0.10            | ОК                    |          |
|                                                                  | Sub        | net Mask           | 255.255 | .0.0             | Cancel                |          |

(Figure 3.4)

Assign IP Address with the same Subnet Mask of your computer, avoiding any IP conflict with other network devices. When you **press [Ok]** button, the IP address will be refreshed in 2~3 seconds (see the Figure 3.5).

| Ethernet Manage | ·           |                   |         |        |
|-----------------|-------------|-------------------|---------|--------|
| ew Config       |             |                   |         |        |
| IP Address      | Subnet Mask | MAC Address       | Device  | ID     |
| 192.168.0.10    | 255.255.0.0 | 00-01-3D-70-CD-E9 | 1       |        |
|                 |             |                   |         |        |
|                 |             |                   |         |        |
|                 |             |                   |         |        |
|                 |             |                   |         |        |
|                 |             |                   |         |        |
|                 |             |                   |         |        |
|                 |             |                   |         |        |
|                 |             |                   |         |        |
|                 |             |                   |         |        |
|                 |             | Deuices det       | ected [ | 1      |
|                 |             | Devices dec       | ecceu   | Howe . |

(Figure 3.3)

#### WEB CONSOLE CONFIGURATION

In addition to basic IP address and subnet mask, specific device setting can be set through HTTP protocol with popular browsers, e.g. Internet Explorer, Netscape, etc. Setup the converter as easy as surfing on WWW, no special software will be required. Press [Alt] + [Enter] or select [Device Settings] in [Config] menu, it will open a new window in browser to login into the device. Alternatively, if IP address of converter already known, you can connect to converter directly by providing its IP address in URL field of browser.

The following topics are covered in this chapter:

- Controller Status
  - Login Page
  - Field Description
- Controller Setup
  - Setup Page
  - Field Description
- Controller Updated
- Factory Default Setting

## CONTROLLER STATUS

Setup the EP132 TCP/IP converter as easy as surfing on WWW, no special software will be required. Popular Browsers, such as IE or Netscape, can easily do the setup process. In the browser URL field, set the IP address of device directly, to enter the "**Controller Status**" page, please follow the steps below.

• Open your browser. This chapter will use IE as example.

- In the browser URL field, type IP address of converter directly and press ENTER. (The IP address is what you set using the Device Management Utility.)
- The "Controller Status" page will be shown (see Figure 3.6).

| Login - Micro     | osoft Internet E | xplorer             |            |            |         |            |           | - 6 2 |
|-------------------|------------------|---------------------|------------|------------|---------|------------|-----------|-------|
| File Edt View     | Favorites Too    | es Help             |            | la.        |         |            |           |       |
| Great - C         |                  | Cu Jo seare M       | ravorkes 🕷 | D. 8       | 2 63 .  | <b>•</b> • |           |       |
| Address 21 http:/ | (/192.168.0.10/  |                     |            |            |         |            | V E2 60   | LIPHS |
|                   |                  |                     |            |            |         |            |           |       |
|                   |                  |                     | Controller | Status     |         |            |           |       |
|                   |                  | System time elapsed |            | 00:00:43   |         |            |           |       |
|                   |                  | Firmware version    |            | Nov 10 200 | 6 00:51 |            |           |       |
|                   |                  | Serial number       |            | N51D6-3D   | 70CDE9  |            |           |       |
|                   |                  |                     | Setup Lo   | ogin       |         |            |           |       |
|                   |                  |                     |            |            |         |            |           |       |
|                   |                  |                     | -          | -          |         |            |           |       |
|                   |                  |                     | Login      | 1          |         |            |           |       |
|                   |                  |                     |            |            |         |            |           |       |
|                   |                  |                     |            |            |         |            |           |       |
|                   |                  |                     |            |            |         |            |           |       |
|                   |                  |                     |            |            |         |            |           |       |
|                   |                  |                     |            |            |         |            |           |       |
| Done              |                  |                     |            |            | 1       |            | Dinternet |       |

(Figure 3.6)

#### FIELD DESCRIPTION

#### SYSTEM TIME ELAPSED

The time elapsed since start of this device in [Day Hour: Minute: Second] format. This information can be useful identifying the reliability of system.

#### FIRMWARE VERSION

Converter firmware identified by date code. This information will be required in looking for technical support.

#### SERIAL NUMBER

Converter consisted Type Number (5 digits) and the unique MAC (Media Access Control) address used by Ethernet in hex format 8 digits.

#### PASSWORD (Setup Login)

This field is administration password for authentication. Factory is default "**empty**". However, it is not recommended to leave it empty in field operation. If you could not login, it means you have to key the password. If you do not know the password you can turn off the power and then use any tip point to press "**Reset**" button and hold it and turn on the power. The password will be reset to the factory default as "**empty**".

EP132 TCP/IP converter uses the same password protection mechanism commonly used in Windows NT or UNIX. If there are more than "3 consecutive failures" in the password check during login, the login function will be disabled for "15 minutes". During this 15 minutes period, if you supply correct password, login will not proceed. This prevent intruder from finding the password by computer generated program.

## CONTROLLER SETUP

#### THE SETUP PAGE

Type the correct password in the "**Password**" field and click [Login] button in the "**Controller Status**" page, then the "**Controller Setup**" page will appear (see the Figure 3.7).

Note: If you forget the password or can't login successfully, please contact the manufacturer directly.

| IP address                                                     | 192.168.0.10       |
|----------------------------------------------------------------|--------------------|
| Subnet maak                                                    | 255.255.0.0        |
| Gateway address                                                | 0.0.0.0            |
| Network link speed                                             | Auto 💌             |
| DHCP client                                                    | Disable 👻          |
| Socket post of HTTP setup                                      | 80 💌               |
| Socket port of senial I/O                                      | 100 TCP Server 👻   |
| Socket post of digital DO                                      | 101 Disabled 🔀     |
| Destination IP address / socket port<br>(TCP elsent and UDP)   | 0.0.0.0 0          |
| Connection                                                     | Auto 💌             |
| TCP socket inactive timeout (minutes)                          | 10                 |
| Senal DO settings (band rate, painty, data bits, stop<br>bits) | 9600 💌 N 💌 8 💌 1 💌 |
| Interface of serial NO                                         | RS 232             |
| Packet mode of serial input                                    | Disable 💌          |
| Device ID                                                      | 1                  |
| Report device ID when connected                                | Disable 🖂          |
| Selup personal                                                 |                    |
|                                                                | Jpdate             |

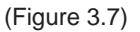

#### FIELD DESCRIPTION

#### **IP ADDRESS**

The IP address of EP132 TCP/IP converter, 4 digits by separated do not let conflict with other devices on the network.

If DHCP client mode enabled and there's DHCP server on the network, this field will be assigned by DHCP server automatically.

#### SUBNET MASK

Subnet mask of the network EP132 TCP/IP converter has connected to. "255.255.255.0" usually used for small network, "255.255.0.0" for larger network, separated by 4 digits'.'

If your IP address provides by ISP or internal network administrator, please inquire of their information and type it correctly.

If DHCP client mode enabled and there's DHCP server on the network, this field will be assigned by DHCP server automatically.

#### **GATEWAY ADDRESS**

Gateway or Router IP address. 'Gateway' is device which connects local network to external network. If you need to communicate with other networks or your device owns a real IP address on the internet, please inquire of their information and type it correctly. If there's no gateway on the network, just leave it as "0.0.0.0".

If DHCP client mode enabled and there's DHCP server on the network, this field will be assigned by DHCP server automatically.

#### NETWORK LINK SPEED

The Physical Ethernet of speed links. "Auto" means the speed automatically selected by the converter. You can also specify "10Mbps" or "100Mbps" to match the speed of the HUB.

#### DHCP CLIENT

DHCP client mode could be enabled/disabled statues. If DHCP enabled, there should be DHCP server on the network. If DHCP disabled, [IP address], [Subnet mask], and [Gateway address] should be manually assigned.

#### SOCKET PORT OF HTTP SETUP

The socket port used to setup conduct the browser. Normally, HTTP protocol use TCP port "80" for communication. If the field changed to "81", the port "80" will be reserved for user's own Web.

To enter the browser setup page, <u>"http://x.x.x.x 81"</u> should be typed for socket port "81" and <u>"http://x.x.x.x"</u> for socket port "80", where "x.x.x.x." is converter's IP address.

#### SOCKET PORT OF SERIAL I/O

#### **PORT NUMBER**

A socket port assigned for serial port. It's 16-bit number, ranging from 1 to 65535. Because the number below 1000 used for specific purposes (e.g. 80 for HTTP protocol), we suggest you use the number larger than 1000. Generally the port number 4660 is used for the serial communication. However you should specify different port number for each serial port.

#### SOCKET TYPE

TCP Server: Protocol TCP, open the passive, to be connected from the TCP clients. TCP Client: Protocol TCP, open the active, connect to the TCP server. UDP: Protocol UDP, connectionless

## SOCKET PORT OF DIGITAL I/O

#### **PORT NUMBER**

A socket port assigned for the serial port. It's 16-bit number, ranging from 1 to 65535. Because the numbers below 1000 are used for specific purposes (e.g. 80 is for HTTP protocol), we suggest you use the number larger than 1000. Generally the port number 4660 is used for the serial communication. However you should specify different port number for each serial port.

#### SOCKET TYPE

TCP Server: Protocol TCP, open the passive, to be connected from the TCP clients. TCP Client: Protocol TCP, open the active, connect to the TCP server. UDP: Protocol UDP, connectionless

#### **DESTINATION IP ADDRESS**

The server IP address and socket port would be connected in TCP Client and UDP mode for IP address of certain server.

#### **DESTINATION SOCKET PORT**

The server socket port would be connected in TCP Client and UDP mode for a certain socket port.

#### CONNECTION

The connection can be selected in 2 modes.

- "Auto function for connect Automatic of converter"
- "Manual function for program control of converter"

#### TCP SOCKET INACTIVE TIMEOUT (minutes)

We add mechanism - "inactive timeout" to identify whether the socket active or dead. If there is no any data transferred (send / receive) within the timeout defined period (1 to 99 minutes), then it is probably a dead socket and the socket will be closed automatically, thus a new connection can be accepted again. The timeout period can be set by user to fit different kinds of application.

#### SERIAL I/O SETTING BAUD RATE , PARITY , DATA BITS , STOP BITS

Baud Rate : 300 ~ 115200 bps Parity : None, Even, Odd Data Bits : 7, 8 Stop Bit : 1 or 2

### INTERFACE OF SERIAL I/O

RS-232 : TxD, RxD for data stream, no flow control RS-232 (RTS/CTS) : TxD, RxD for data stream, RTS/CTS to control the flow. RS-232 (RTS/CTS, DTR/DSR) : TxD, RxD for data stream, RTS/CTS to control the flow. For DTR status socket, DSR socket to control open/close. RS-485 (Half duplex): Half duplex RS-485 interface RS-422 (Full duplex): Full duplex RS-422 interface

#### PACKET MODE OF SERIAL INPUT

Packet mode could be enabled/disabled mode. If packet mode enabled, the data input from UART will be deferred until the input buffer is full or the converter detect 10-character packet gap and no more character will arrived. The block waiting time extended to avoid the splitting of the complete packet.

#### DEVICE ID

User assigned ID number for the converter. Available ID is "0 ~ 65535".

#### SOCKET PORT OF SERIAL I/O

In TCP mode, if this parameter enabled, every time when the socket connected, EP132 TCP/IP converter will immediately report its device ID in the following formats:

| Serial #1   | nnnnnA[LF][CR] |
|-------------|----------------|
| Serial #2   | nnnnnB[LF][CR] |
| Digital I/O | nnnnnC[LF][CR] |

The total length is 8 bytes, assigned ID where "nnnnn" for the 5-digit device by the user; [LF] is decimal 10; [CR] is decimal 13.

#### SETUP PASSWORD

Administration password used to login the "Controller Setup" page. It may be empty or long up to 15 characters.

## CONTROLLER UPDATED

Press "**Update**" Button After you finish the detailed parameter setting. The converter will save all parameters into internal non-volatile memory and then reboot (see Figure 3.8). It takes about 5 seconds to complete the whole process and a new login page will be presented (see Figure 3.1).

You can re-login and check if all parameters have been correctly saved. If everything ok, you can close the browser now.

Note: If domain of the converter different running the browser from that computer, the login page won't appear unless the converter's "Gateway Address" has been correctly set.

| 🕘 Update - Microsoft Internet Explorer   |                  |
|------------------------------------------|------------------|
| File Edit View Favorites Tools Help      | 1                |
| 🚱 Back 🔹 🕥 🔹 📓 🏠 🔎 Search 👷 Favorites 🤣  | 🔗 - 🌺 🖬 👘 »      |
| Address 🕘 http://192.168.0.10/Update.htm | 💉 🄁 Go 🛛 Links 🎽 |
|                                          |                  |
|                                          |                  |
|                                          |                  |
|                                          |                  |
|                                          |                  |
| Controller updated                       |                  |
| Now restarting                           |                  |
|                                          |                  |
|                                          |                  |
|                                          |                  |
|                                          |                  |
|                                          |                  |
|                                          |                  |
|                                          |                  |
| Done                                     | 🎯 Internet 💦     |

(Figure 3.8)

#### FACTORY DEFAULT SETTING

If by the chance, you forget the setup password or have incorrect setting making the converter inoperable, there are two ways to reset the setting and the following procedures can be used to reset all settings to factory default:

A:

- 1. Turn off the power of converter.
- 2. Press the reset button of converter.
- 3. Turn on the power of converter and wait for 3 seconds.
- 4. The password will reset to the factory default (empty).

#### B:

- 1. Log in the web page.
- 2. Press the reset button of converter.
- 3. Select the update button.
- 4. After Tx & Rx light flashing then unclasp the reset button.
- 5. The password will reset to the factory default (empty).

## SELF-TESTING

After completing the wiring and parameter setting, we should verify if setting correct or not. This chapter will introduce how to use a single computer to test if the converter behaves well.

The operating system can be Windows 95, 98, ME, XP, 2000. The "**Hyper Terminal**" utility should be installed on your PC (see Figure 4.1). It can be found in your Windows installation CD.

The wiring architecture similar to "**RS-232 Wiring**" in chapter 2 and "**Serial Device**" replaced by PC's COM 1. The same PC also plays roll of Remote Host.

The following topics are covered in this chapter:

- Hyper Terminal for TCP/IP WinSock
- Hyper Terminal for COM Port
- Data Transmission

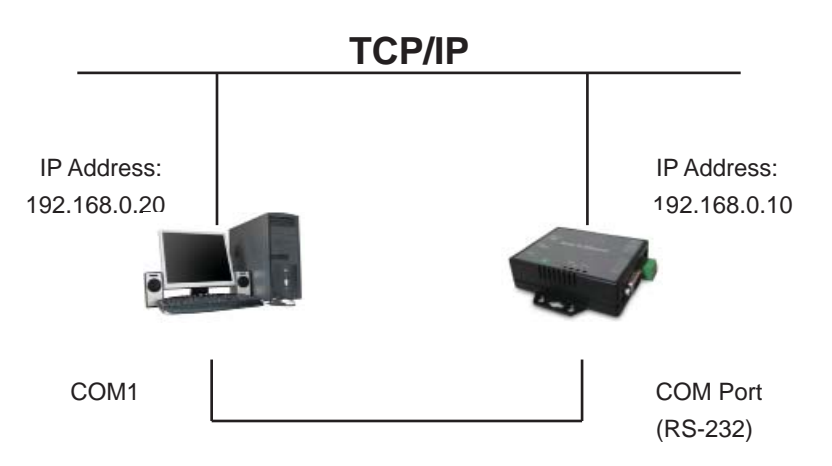

#### HYPER TERMINAL FOR TCP/IPWINSOCK

Initiate Hyper Terminal from Start Menu in Windows (see Figure 4.1), give terminal name, choose an icon and press "**OK**" button (see Figure 4.2).

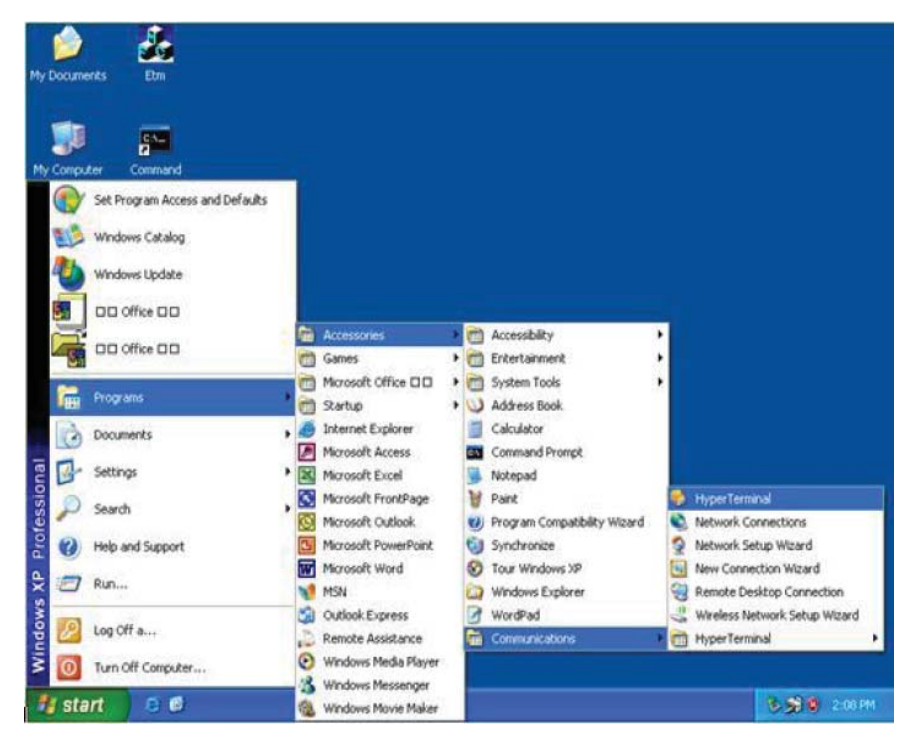

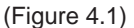

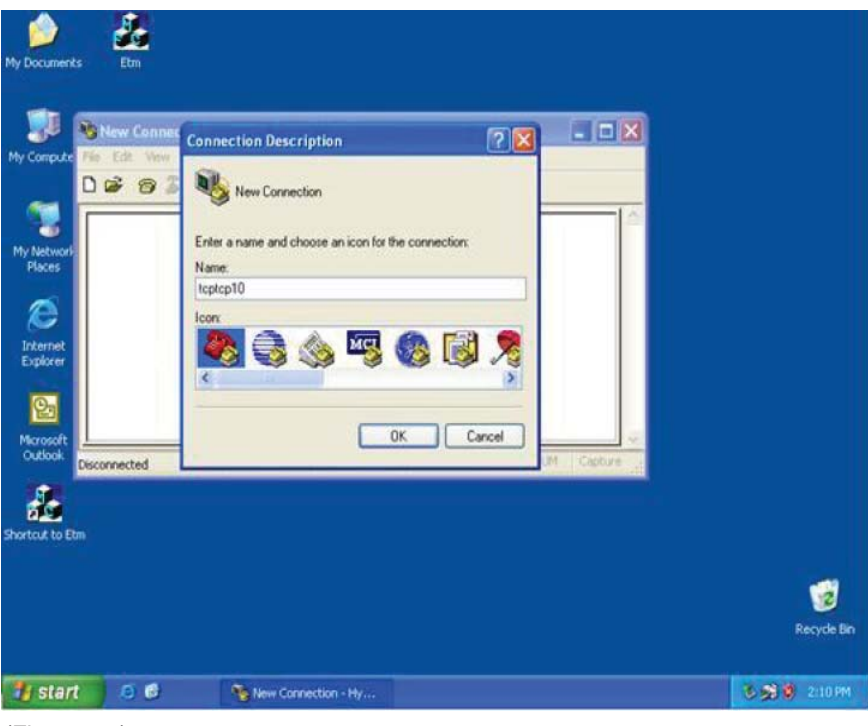

(Figure 4.2)

Select "TCP/IP (Winsock)" option at "Connect using:" field (see Figure 4.3)

| tcp10 - Hyper      | Connect To                                     |             |        |
|--------------------|------------------------------------------------|-------------|--------|
| 02 83              | 🧞 tcp10                                        |             |        |
| -                  | Enter details for the phone number that you we | ert to diat |        |
|                    | Country/region: United States (1)              |             |        |
|                    | Area code: 446                                 |             |        |
|                    | Phone number.                                  |             |        |
|                    | Connect using COM1                             | M           |        |
|                    | COM1<br>COM2                                   |             |        |
| Disconnected       | TCP/P(Wrstock)                                 | NUM Capture |        |
|                    |                                                | 1.5         |        |
| krosoft<br>Jutioak |                                                |             |        |
|                    |                                                |             |        |
| 1                  |                                                |             |        |
| to Em              |                                                |             |        |
| tcut to Etm        |                                                |             |        |
| tout to Etm        |                                                |             |        |
| tcut to Etm        |                                                |             | Recyc  |
| tcut to Etm        |                                                |             | Recycl |

(Figure 4.3)

After "**OK**" button pressed, Figure 4.4 appears. Enter the converter's IP address (e.g. 192.168.0.10) at "**Host address**:" field and Socket port number set for Serial Port 1 at "**Port number**:" field (e.g. 4660). (The Socket type of the Serial Port 1 should be "**TCP Server**".)

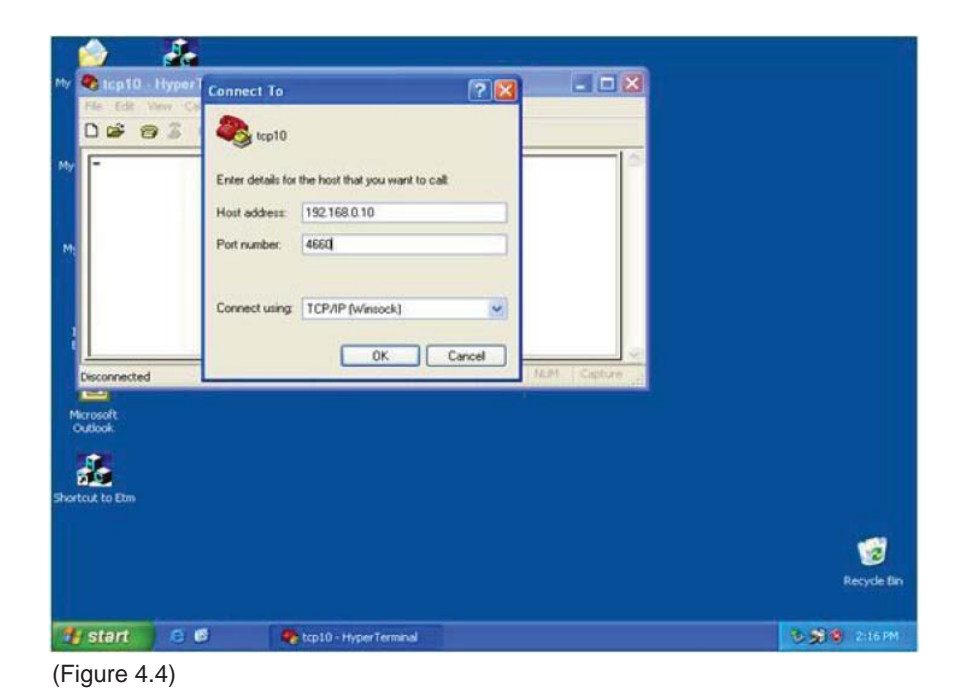

After pressed "OK" button, Figure 4.5 appears. If Hyper Terminal connects with converter successfully, the time clock at "left lower" corner "connect of hh:mm:ss" will start counting.

| i 🇀 🧏                                   |                                       |               |
|-----------------------------------------|---------------------------------------|---------------|
| 🗠 🎨 tcp10 - Hyper Terminal              |                                       |               |
| File Edit View Call Transfer            | Help                                  |               |
| 000000000000000000000000000000000000000 | 8                                     |               |
| My =                                    |                                       |               |
| Connected 0:00:24 Auto o                | letect TCP/IP SCROLL CAPS NUM Capture |               |
|                                         |                                       |               |
| Microsoft<br>Outlook                    |                                       |               |
| -                                       |                                       |               |
| <b>1</b>                                |                                       |               |
| Shortcut to Etm                         |                                       |               |
|                                         |                                       |               |
|                                         |                                       | <u>3</u>      |
|                                         |                                       | Recycle Bin   |
|                                         |                                       |               |
| 🐮 start 🛛 😂 🕲                           | n tcp10 - HyperTerminal               | 🕲 🗐 🕲 2:26 PM |

(Figure 4.5)

## HYPER TERMINAL FOR COM PORT

Initiate another Hyper Terminal as COM Port Terminal (in Figure 4.3, select COM 1 or other COM port instead of "**TCP/IP (Winsock)**"). To set the COM port Properties will be as same as Serial Port of converter.

| ۵                    | 1                       |                         |              |             |               |
|----------------------|-------------------------|-------------------------|--------------|-------------|---------------|
| My 🌒 top10 - I       | Hyper Connect To        |                         | ? 🛛          |             |               |
| 0 📽 👩                | 3 (cp10                 |                         |              |             |               |
| My -                 | Enter details for the p | hone number that you we | ant to dial: | 0           |               |
|                      | Country/region:         | red States (1)          | 1            |             |               |
| M                    | Area code: 446          |                         |              |             |               |
|                      | Phone number.           |                         |              |             |               |
| 1                    | Connect using CO        | M1<br>M2                | ~            |             |               |
| Disconnected         |                         | evile (wrosoer)         | 14.3         | 4 Capture . |               |
| Microsoft<br>Outlook |                         |                         |              |             |               |
| Shortcut to Etm      |                         |                         |              |             |               |
|                      |                         |                         |              |             | Recycle Bin   |
| 🐮 start              | 😇 🧭 🥐 tap 1             | 0 - HyperTerminal       |              |             | 3 3 9 2-13 PM |

(Figure 4.3)

### DATA TRANSMISSION

When all steps described above are finished, type any characters on the COM Port Terminal and check if the typed characters are also displayed on the TCP/IP Winsock Terminal. Alternatively, check if the characters typed on the TCP/IP Winsock Terminal are also displayed on the COM Port Terminal. If yes, then all settings are correct and converter can operate properly.

## APPENDIX

### PIN OUTS AND CABLE WIRING

• DC POWER OUTLET

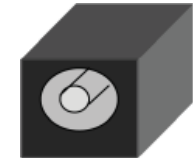

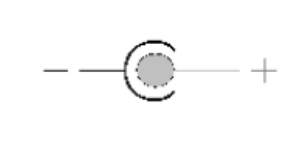

#### • RJ-45 PIN ASSIGNMENT

| RJ-45 Pin Assignment |               |  |  |
|----------------------|---------------|--|--|
| <u>PIN</u>           | <b>SIGNAL</b> |  |  |
| 1                    | Tx+           |  |  |
| 2                    | Tx-           |  |  |
| 3                    | Rx+           |  |  |
| 6                    | Rx-           |  |  |

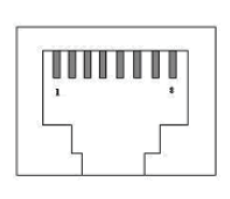

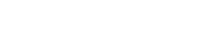

#### • RS-232 PIN ASSIGNMENT

The pin assignment scheme for 9-pin male connector on DTE is given below.

| PIN 1 : DCD | PIN 2 : RXD | PIN 3 : TXD | PIN 4 : DTR |
|-------------|-------------|-------------|-------------|
| PIN 5 : GND | PIN 6 : DSR | PIN 7 : RTS | PIN 8 : CTS |
| PIN 9 : X   |             |             |             |

#### • RS-422 PIN ASSIGNMENT

The pin assignment scheme for 4-pin RS-422 is given below.

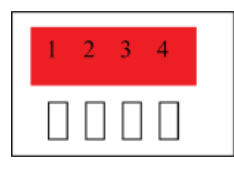

PIN 1 : T+

PIN 2 : T-

PIN 4 : R-

PIN 3 : R+

### • RS-485 PIN ASSIGNMENT

The pin assignment scheme for 4-pin RS-485 is given below.

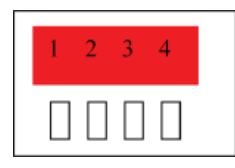

PIN 1 : X PIN 2 : X PIN 3 : D+ PIN 4 : D-

## LIMITED WARRANTY

## LIMITED WARRANTY

#### SHINYBOWUSA WARRANTY

SHINYBOWUSA Technology warrants this product against defects in materials and workman ship for a period of 1 year from the date of purchase.

Should this product, in SHINYBOWUSA Technology's opinion, Prove defective within this warranty period, SHINYBOWUSA Technology, at its option, will repair this product without charge, to whatever extent it shall deem necessary to restore said product to proper operation condition. This does not extend the warranty period.

This warranty does not apply if the fault has been caused by misuse, improper handling care, electrical or mechanical abuse, and abnormal operating condition or non-SHINYBOWUSA Technology authorized modification to the product.

If repairs are necessary under the warranty policy, the original purchaser must return the product to local distributor, freight prepaid.

After repairs are complete, the product will be returned.

## **REGULATORY COMPLIANCE**

The product complies with the relevant standards for CE, FCC and RoHS approval.

The power Adaptor/Supply has been tested for compliance with UL.CSA and CE standards.

### TROUBLESHOOTING

If you experience a <no signal> with this switcher or distributor outputs, first make certain that the signal being fed to its inputs is acceptable.

Disconnect the cables from the this switcher or distributor inputs and connect them directly to an appropriate monitoring device, if you do not see or hear a signal the problem may well be he signal source itself. Also check that the AC outlet you have used to power the switcher or distributor is actually providing power as a wall switch often controls an AC outlet.

The second most common problem with this switcher or distributor revolves around the cables, Inspect the cables for loose connectors or cable damage such as crushed cable or cables with cuts or nicks. Replace any cable exhibiting these problem.

You also must use the highest quality cables if you want to achieve the best results. Poor quality cables provide will poor quality signals.

## SHINYBOW<sup>M</sup>USA MULTIMEDIA AUDIO AND VISUAL

1-877-SHINY-USA

1-877-744-6987

1-972-377-2508

www.shinybowusa.com

sales@shinybowusa.com